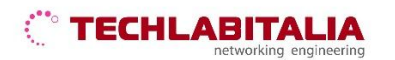

| Div. :       | Descrizione - Tipologia Apparati o servizi | Data / rev.     | Uso      |
|--------------|--------------------------------------------|-----------------|----------|
| Area Tecnica | Manuale configurazione - Netgear DG834     | 11-07-2011 / 01 | Pubblico |

## **NETGEAR DG834**

## Pannello frontale e posteriore

a) **Il pannello frontale** del dispositivo contiene i LED di stato che consentono di verificare diverse condizioni del dispositivo.

- 1. Alimentazione
- 2. LAN
- 3. Portante DSL
- 4. Internet

b) **Il pannello posteriore** contiene le connessioni delle porte.

Da sinistra a destra, il pannello posteriore presenta i seguenti elementi:

NETGEAR

- 1. Porta dell'adattatore di alimentazione CA
- 2. Quattro porte LAN Ethernet RJ-45 per collegare il router ai computer locali.
- **3.** Porta ADSL RJ-11 per collegare il router alla linea ADSL.
- **4.** Pulsante di ripristino delle impostazioni predefinite.

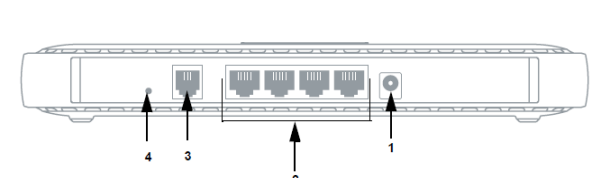

01 CONFIGURAZIONE DI ACCESSO AL DISPOSITIVO

a) Aprire il browser (Internet Explorer, Mozilla Firefox, Google Chrome, Safari, Opera) ed inserire l'indirizzo IP di default 192.168.0.1

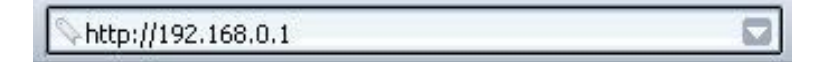

**b)** Alla richiesta di autenticazione inserire:

- Nome utente: admin
- Password: password

| ?            | Un nome utente e una password sono stati richiesti da http://192.168.1.1. Il sito riporta: "NETGEAR DG834 " |
|--------------|----------------------------------------------------------------------------------------------------|
| Nome utente: |                                                                                                    |
| Password:    |                                                                                                    |

Cliccare su OK per proseguire.

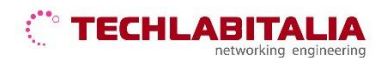

| Div. :       | Descrizione - Tipologia Apparati o servizi | Data / rev.     | Uso      |
|--------------|--------------------------------------------|-----------------|----------|
| Area Tecnica | Manuale configurazione - Netgear DG834     | 11-07-2011 / 01 | Pubblico |

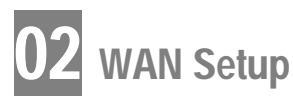

## a) Configurare l'accesso WAN facendo click su Installazione > Impostazioni di base

| La connessione Internet richiede un account di access | :0?                                  |  |
|-------------------------------------------------------|--------------------------------------|--|
| ● SI                                                  |                                      |  |
| 0.10                                                  |                                      |  |
| Incapsulamento                                        | PPPoA (PPP over ATM)                 |  |
| Accesso                                               |                                      |  |
| Password                                              | inserire Password ISP                |  |
| Tempo di inattività (in minuti)                       | 0                                    |  |
| Indirizzo IP Internet                                 |                                      |  |
| Caricamento dinamico da ISP                           |                                      |  |
| Otilizza indirizzo IP statico                         |                                      |  |
| Indirizzo IP                                          |                                      |  |
| Indirizzo Domain Name Server (DNS)                    |                                      |  |
| Caricamento automatico da ISP                         |                                      |  |
| Utilizza questi server DNS                            |                                      |  |
| DNS primario                                          |                                      |  |
| DNS secondario                                        |                                      |  |
| NAT (Network Address Translation)                     |                                      |  |
|                                                       | Attiva O Disattiva O Disattiva firew |  |

Quindi inserire:

- La connessione internet richiede un account di accesso?: Sì
- Incapsulamento: PPPoA (PPP over ATM)
- Login e Password forniti da TechLabitalia
- Indirizzo IP internet: Caricamento automatico da ISP oppure Utilizza indirizzo IP statico
- Indirizzo Domain Name Server: Caricamento automatico da ISP
- NAT: attiva

Infine confermare con Applica.

## b) Configurare le impostazioni ADSL facendo click su Installazione > Impostazioni ADSL

Inserire i parametri corrispondenti al sistema utilizzato dall'ISP:

- Metodo di multiplazione: VC
- VPI con valore 10
- VCI con valore 35
- Modalita DSL: Auto (Multi-mode). Nella maggior parte dei casi, e possibile utilizzare la modalita predefinita Automatico. In rare occasioni, scegliendo la modalita ADSL oppure ADSL2+ al posto della modalita predefinita è possibile risolvere alcuni problemi di interoperabilità.

Infine confermare con Applica.

FINE